# Manual para acceder a los recursos fuera del campus

DIRECCIÓN EJECUTIVA DE GESTIÓN DE TECNOLOGÍA SB

Sistema Bibliotecario

UNAH

DEGT

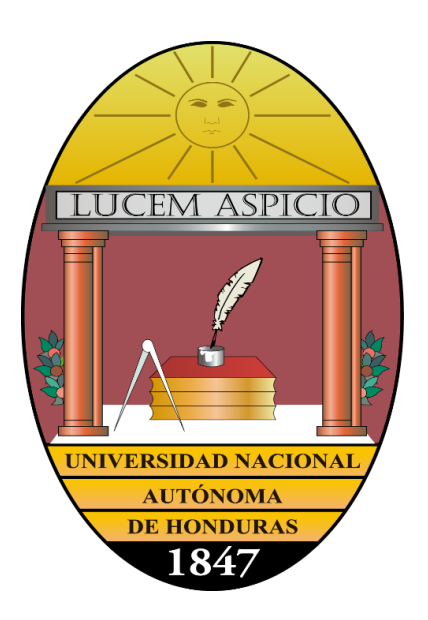

# Sistema Bibliotecario/Biblioteca Virtual

"V. Dic.2024

OTECA

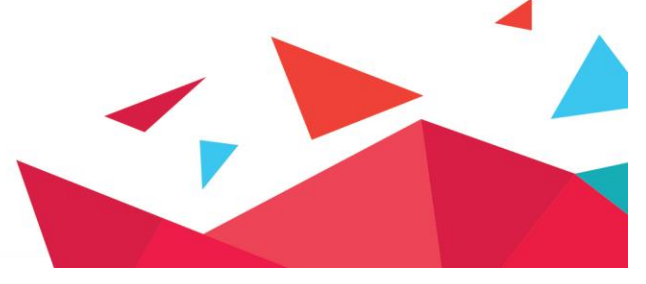

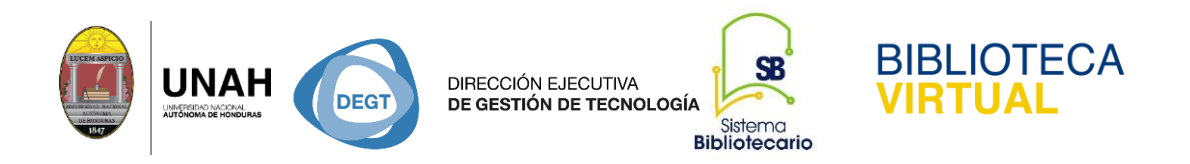

# Pasos para acceder a los recursos de acceso controlado fuera del campus universitario

- 1. Ingrese a la direccion web: https://bibliovirtual.unah.edu.hn/
- 2. Haga clic en la opcion Recursos Electronicos de Acceso Controlado

| unah ~<br>BIBLI        | OTECA                                                                                 |                | _                                  |                                                                    |             |  |  |
|------------------------|---------------------------------------------------------------------------------------|----------------|------------------------------------|--------------------------------------------------------------------|-------------|--|--|
| Inicio                 | Recursos +                                                                            | Sobre nosotros | Preguntas frecuentes               | Blog                                                               | Contáctenos |  |  |
| Docur                  | Recursos Electrónicos de Acceso Abierto<br>Recursos Electrónicos de Acceso Controlado |                |                                    | lión                                                               |             |  |  |
|                        |                                                                                       |                |                                    |                                                                    |             |  |  |
| nformac                | Research4Life                                                                         |                | es de datos bibl                   | es de datos bibliográficas que integran textos                     |             |  |  |
| mpletc                 | CITAVI                                                                                |                | sin importar el l                  | in importar el lugar o el momento en que el                        |             |  |  |
| suario lo<br>estitució | Otros sitios                                                                          |                | on de acceso ex<br>lico en general | on de acceso exclusiva para los usuarios de la<br>lico en general. |             |  |  |

3. Haga clic en Acceder a recursos fuera del campus

|                         | Recursos +                     | Preguntas frecuentes                  | Contáctenos       | Blog       | Sobre nosotros                   |                                            |
|-------------------------|--------------------------------|---------------------------------------|-------------------|------------|----------------------------------|--------------------------------------------|
|                         | Recursos / Re                  | cursos Electrónicos de Ac             | ceso Controlado   |            |                                  |                                            |
| Recui                   | rsos Elec                      | trónicos de A                         | cceso Cor         | ntrola     | do (texto complete               | 0)                                         |
| _                       |                                |                                       |                   |            |                                  | 7                                          |
| En este a               | ipartado podr                  | às encontrar articulos                | de revistas cier  | ntificas a | texto completo, publicadas er    | n diferentes casas editoriales a las que e |
| iuscrita li<br>mismos r | a UNAH, esta<br>desde la Red ( | restringido a los miem<br>de la UNAH. | ibros de la com   | unidad u   | niversitaria, por lo que resulta | i indispensable hacer la consulta de los   |
|                         |                                |                                       |                   |            |                                  |                                            |
| Siuste                  | id se encuenti                 | ra fuera del campus d                 | ebe de iniciar se | Jsión con  | su correo institucional ingres   | ando al siguiente enlace:                  |
|                         | ceder a recurs                 | sos fuera del campus                  |                   |            |                                  |                                            |
| Acc                     | ceder arecan                   |                                       |                   |            |                                  |                                            |

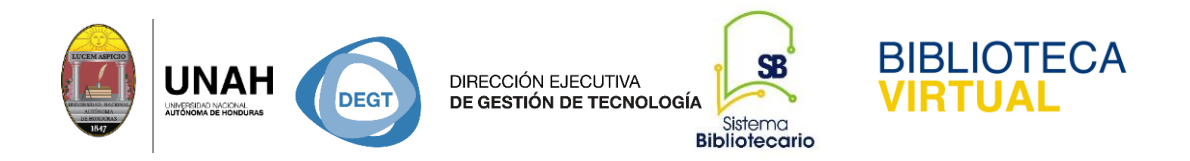

- 4. Escriba su correo institucional y su respectiva contraseña.
- 5. Haga clic en la opcion Iniciar Sesión.

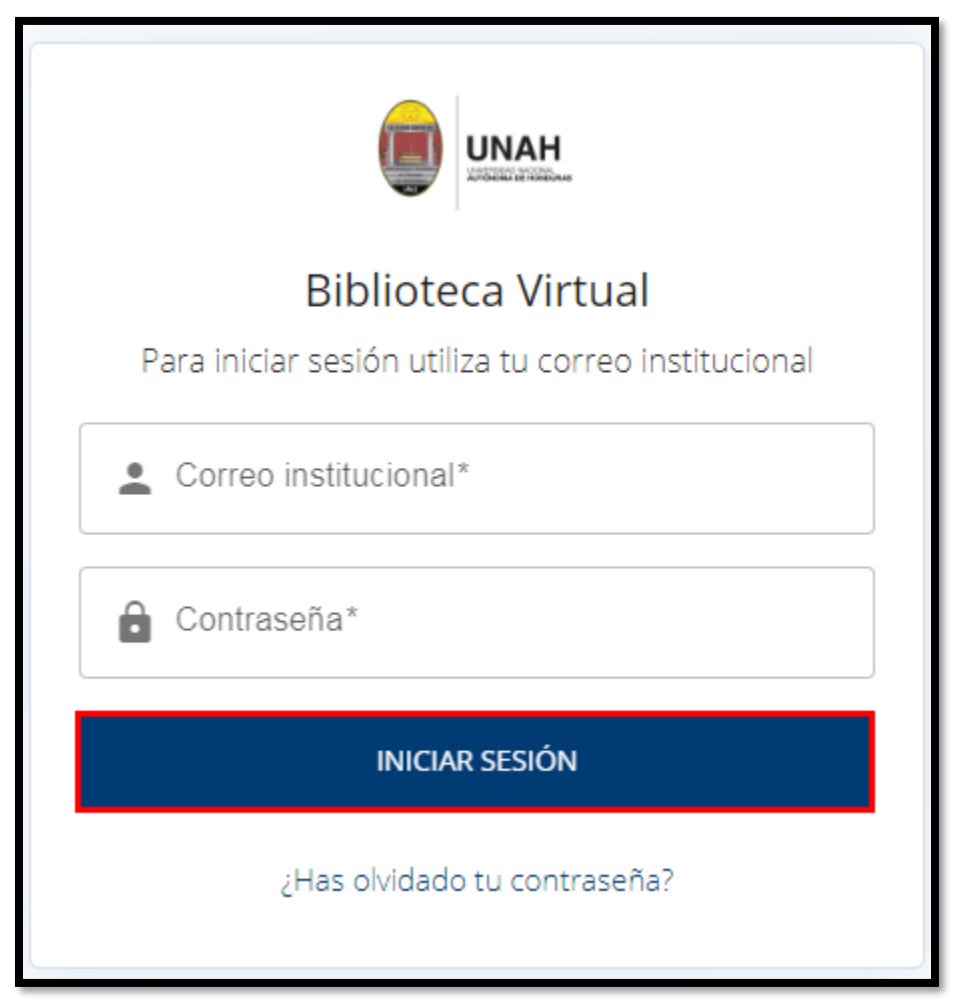

Le mostrará las bases de datos suscritas por la Universidad, a las cuáles puede acceder y descargar los textos completos de los documentos completamente gratis, por ser miembro de la comunidad universitaria.

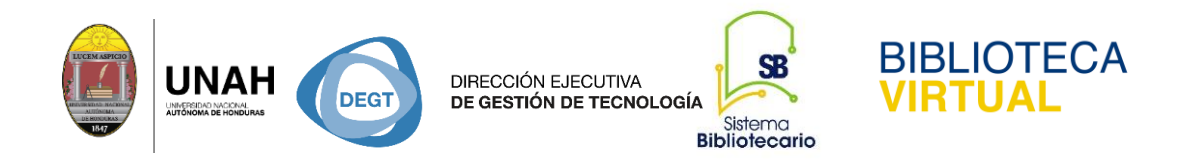

Si se conecta dentro del campus hay acceso para las siguientes bases de datos.

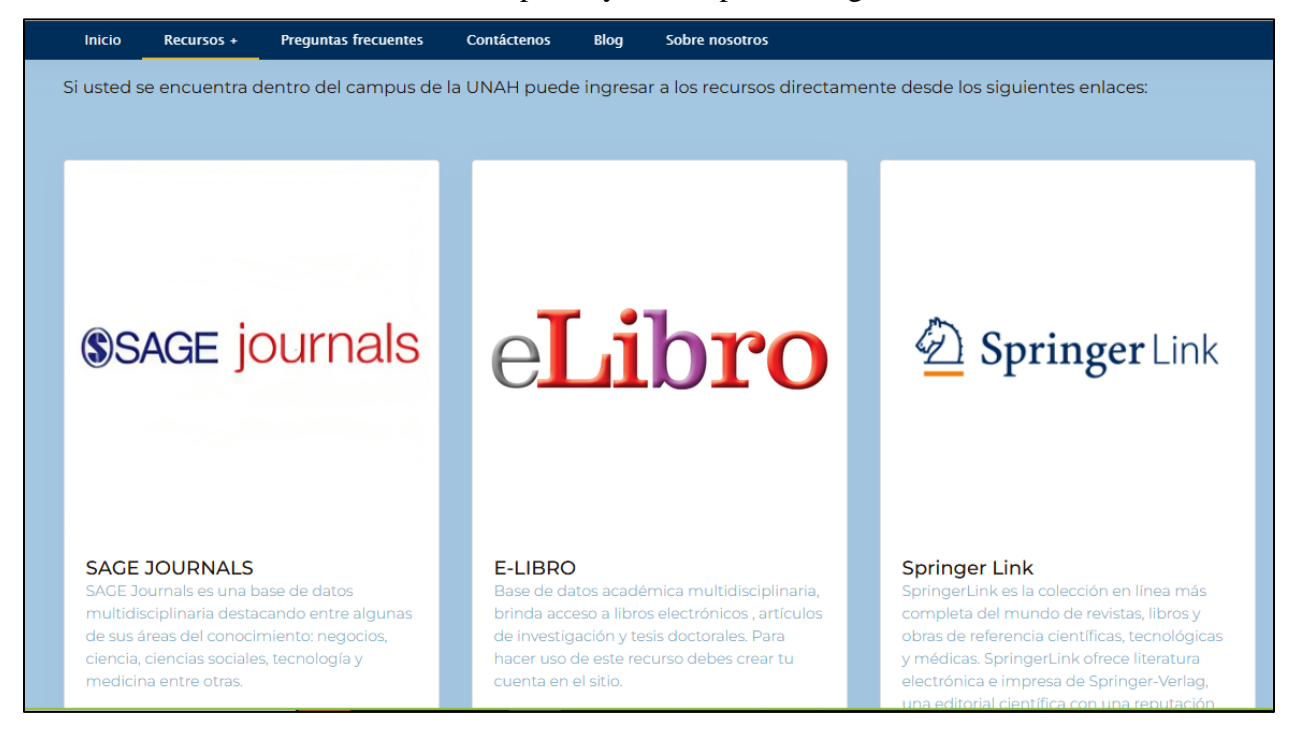

#### Si esta fuera del campus se mostrara de la siguiente forma:

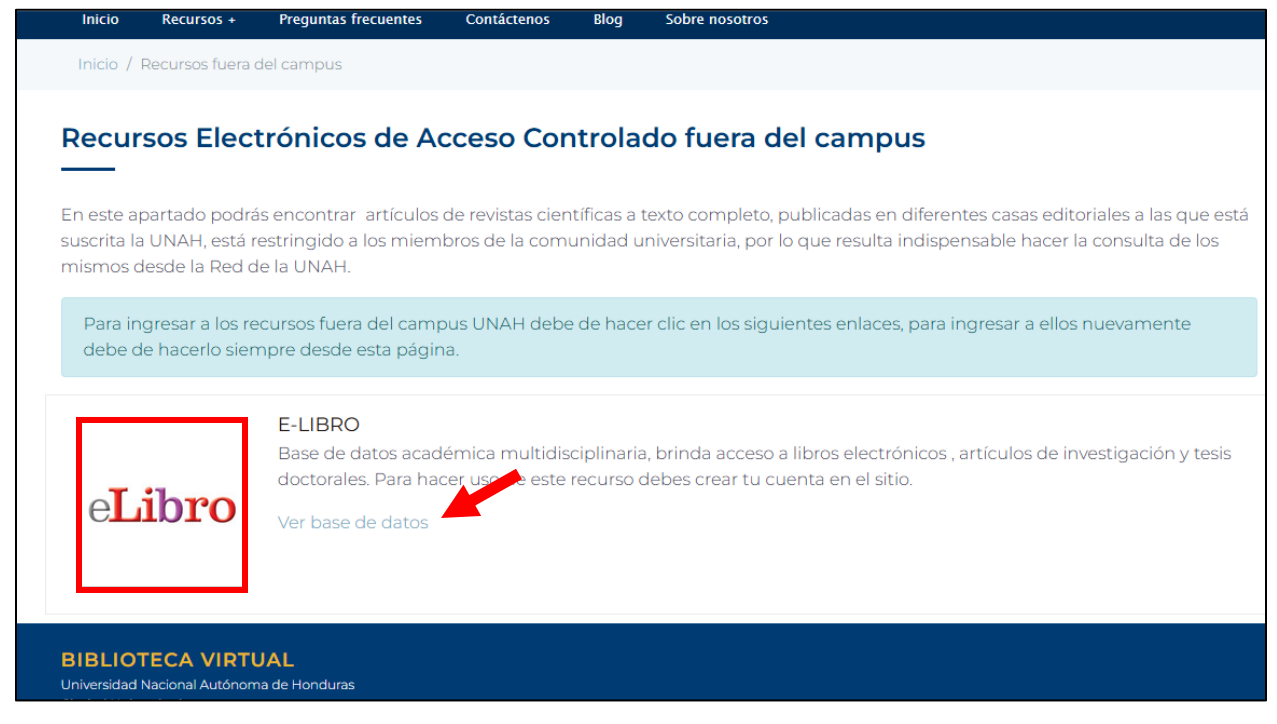

Para poder acceder a la información no olvide hacer clic en ver base de datos.

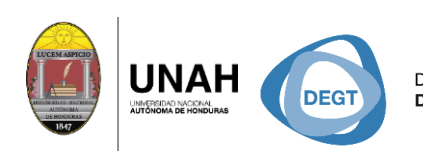

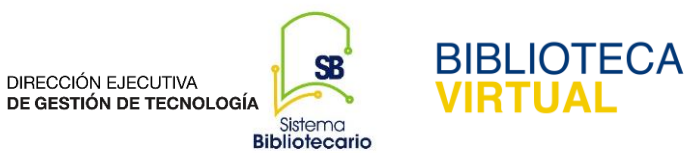

# Dirección Ejecutiva de Gestión de Tecnología

## Sistema Bibliotecario

### **Biblioteca Virtual**

Horario de atención: lunes a viernes | 8:00am a 8:00pm

bibliovirtual@unah.edu.hn

www.bibliovirtual.unah.edu.hn | www.facebook.com/SBUNAH